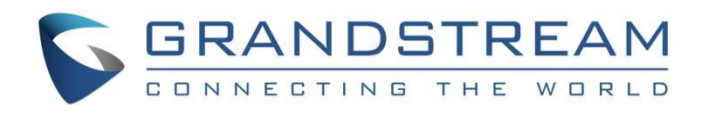

# Grandstream Networks, Inc.

UCM6xxx IP PBX Series ZOHO CRM Integration Guide

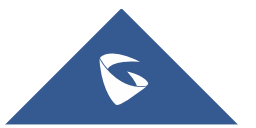

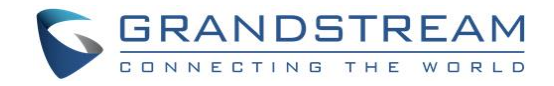

# **Table of Content**

| INTRODUCTION                                                                            | 4                     |
|-----------------------------------------------------------------------------------------|-----------------------|
| ZOHO V1 CRM CONFIGURATION                                                               | 5                     |
| Generate Authentication Token<br>Set up ZOHO CRM PhoneBridge Groups                     | 5<br>6                |
| UCM6XXX CONFIGURATION FOR ZOHO V1                                                       | 8                     |
| Admin Configuration                                                                     | 8<br>9                |
| ZOHO V2 CRM CONFIGURATION                                                               | 10                    |
| Generate Client ID and Client Secret<br>Authorization Request<br>Generate Refresh Token | 10<br><i>11</i><br>13 |
| UCM6XXX CONFIGURATION FOR ZOHO V2                                                       | 14                    |
| Admin Configuration<br>User Configuration                                               | 14<br>15              |
| CONTACTS LOOKUP                                                                         | 16                    |
| CALL REPORTING                                                                          | 17                    |

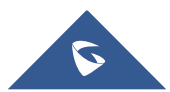

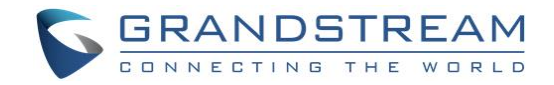

# Table of Figures

| Figure 1: Two Factor Authentication                | 5  |
|----------------------------------------------------|----|
| Figure 2: ZOHO CRM PhoneBridge                     | 6  |
| Figure 3 : Asterisk PhoneBridge                    | 7  |
| Figure 4: Setup PhoneBridge Group                  | 7  |
| Figure 5: ZOHO CRM v1 Settings                     | 8  |
| Figure 6: CRM User Settings                        | 9  |
| Figure 7: Create Zoho Client ID 1                  | 10 |
| Figure 8: Client ID successfully registered        | 11 |
| Figure 9: Self Client method 1                     | 12 |
| Figure 10: Get the grant token(code) 1             | 12 |
| Figure 11: Zoho CRM v2 Settings 1                  | 14 |
| Figure 12: CRM User Settings 1                     | 15 |
| Figure 13: Call popup on GrandstreamAffinity 1     | 16 |
| Figure 14: New Contact added to "Contacts" Table 1 | 16 |
| Figure 15: Call Reporting on ZOHO CRM 1            | 17 |

# **Table of Tables**

| Table 1: PhoneBridge settings | 7    | ,  |
|-------------------------------|------|----|
| Table 2: ZOHO v1 CRM Settings | 9    | ,  |
| Table 3: URL parameters       | . 13 | \$ |
| Table 4: Zoho v2 CRM Settings | . 15 | ;  |

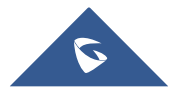

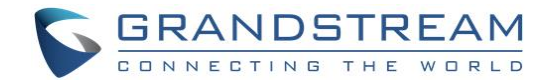

# **INTRODUCTION**

Customer relationship management (CRM) is a set of practices, strategies and technologies that companies use to manage and analyze customer interactions and data throughout the customer lifecycle, with the goal of improving business relationships with customers.

The UCM6XXX series support four CRM API, SugarCRM, Salesforce CRM, ZOHO CRM and vTiger CRM, allowing users to get full information about their contacts, customers and leads, and save call information details to specific table history for further usage.

This guide contains a step-by-step configuration needed to set up both version of ZOHO CRM with the UCM6XXX.

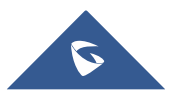

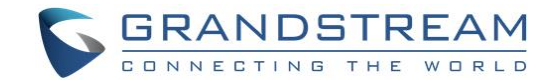

# **ZOHO V1 CRM CONFIGURATION**

To integrate ZOHO CRM with UCM6XXX, we need firstly to configure ZOHO CRM with following 2 main steps:

- 1. Generate Authentication Token
- 2. Set up ZOHO CRM PhoneBridge

### **Generate Authentication Token**

To generate Auth Token in API mode, do the following:

- 1. Log in to Zoho CRM.
- 2. Open https://accounts.zoho.com.
- 3. In the Zoho Accounts Home page, click Two Factor Authentication.
- 4. In the Two Factor Authentication page, click on the Manage Application Specific Passwords.

|                | Change Password           | Two Factor Authentication                                                                                                    |                                                                                                    |                                                                                                    |
|----------------|---------------------------|----------------------------------------------------------------------------------------------------|----------------------------------------------------------------------------------------------------|----------------------------------------------------------------------------------------------------|
| Dashboard      | Two Factor Authentication | Two-factor Authentication adds an extra layer of secu<br>an app on your mobile device or sent via SMS text mo                                                                      | rity to your account. Once enabled, Sign-In will requir<br>essage, in addition to your username and password.                                                                                                    | e you to enter a unique verification code generated by                                                                       |
| 1              | Security Question         |                                                                                                    |                                                                                                    |                                                                                                    |
| Profile        | Allowed IP Address        | Your Two Facto                                                                                                    | or Authentication is Enabled                                                                                                    |                                                                                                    |
| #              | App Passwords             | Authentication Mode                                                                                                    | SMS Text Message / Voice Call                                                                                                    | 1                                                                                                    |
| Security       |                           | Phone Number                                                                                                    | (+91)                                                                                                    | C                                                                                                    |
| O <sub>0</sub> |                           | Backup Numbers                                                                                                    | (+91)                                                                                                    | 1                                                                                                    |
|                |                           |                                                                                                    |                                                                                                    |                                                                                                    |
| Sessions       |                           | Backup Verification Codes                                                                                                    | Application Specific Passwords                                                                                                    | Trusted Browsers                                                                                                    |
| Groups         |                           |                                                                                                    | <b>f</b>                                                                                                    | www.i                                                                                                    |
|                |                           | Backup verification codes, in addition to your<br>username and password, let you access your<br>account if your phone is lost or not in network<br>coverage area or power drained. | Standalone applications like POP/IMAP/Outlook mail<br>clients, Jabber Chat,etc, do not support Two-factor<br>Authentication. You will need an Application Specific<br>Password to Sign-In into those applications. | You can manage your list of trusted browers hen<br>The trusted browsers won't be asked verification<br>codes during sign-in. |
|                |                           | Manage Backup Verification Codes                                                                                                    | Manage Application Specific Passwords                                                                                                    | Manage Trusted Browsers                                                                                                    |
|                |                           |                                                                                                    | /                                                                                                    |                                                                                                    |

Figure 1: Two Factor Authentication

- 5. In the *Application Specific Passwords* pop-up, do the following:
  - a. Enter the Device or App Name
  - b. Enter the current password
  - c. Click Generate. You will receive the new application-specific password with spaces.

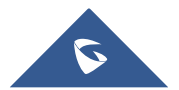

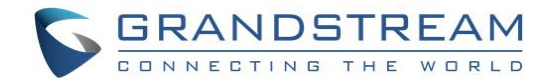

Remove the spaces in password and include in the following API mode URL to generate the Auth Token.

d. https://accounts.zoho.com/apiauthtoken/nb/create?SCOPE=ZohoCRM/crmapi&EMAIL\_ID=[Usern ame/EmailID]&PASSWORD=[Password]&DISPLAY\_NAME=[ApplicationName]

### Set up ZOHO CRM PhoneBridge Groups

On the ZOHO CRM web page:

- 1. Access settings  $\rightarrow$  Channels  $\rightarrow$  Telephony  $\rightarrow$  PhoneBridge.
- 2. Locate Asterisk and click on Integrate.

| $\equiv$ Home SalesInbox Feeds | Leads Accounts Projects •••                                                             | Trial - Enterp<br>UPGR                                                          | ргізе   Q Д + 🗉 🔀 🕕 |
|--------------------------------|-----------------------------------------------------------------------------------------|---------------------------------------------------------------------------------|---------------------|
| Setup                          | PhoneBridge<br>reliability, and value in one solution that's                            |                                                                                 |                     |
| General                        | easy to set up and manage.                                                              |                                                                                 |                     |
| Users and Control              |                                                                                         |                                                                                 |                     |
| Channels                       | Integrate                                                                               | Integrate                                                                       |                     |
| Telephony                      |                                                                                         |                                                                                 |                     |
| Social                         |                                                                                         |                                                                                 |                     |
| Chat                           | Asterisk                                                                                | Vonage <sup>®</sup><br>Business                                                 |                     |
| SalesSignals                   | Asterisk is an open source framework for<br>building communication applications like IP | Vonage® is a leading provider of cloud<br>communications services for business. |                     |
| Customization                  | PBX systems, VoIP gateways, conference<br>servers, and other custom solutions.          | Through an extensive portfolio of<br>applications that enable internal          |                     |
| Automation                     |                                                                                         | collaboration among employees, Vonage                                           |                     |
| Data Administration            |                                                                                         | companies closely connected with their                                          |                     |
| Marketplace                    |                                                                                         | customers.                                                                      |                     |
| Developer Space                | Integrate                                                                               | Integrate                                                                       |                     |

Figure 2: ZOHO CRM PhoneBridge

3. A new page will be displayed listing the integration steps. Click on **Continue**.

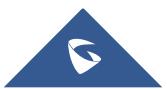

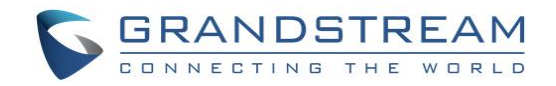

| ← Aste  | erisk 1.4 PhoneBridge                                                                                                    |
|---------|----------------------------------------------------------------------------------------------------|
| Get Sta | arted                                                                                                    |
| ÷       | Set up Zoho PhoneBridge Groups<br>- Create PBX groups with users and their telephone extension numbers.<br>- Assign a Group Identification User for each PBX Group.                                                                                                    |
| 8       | Generate CRM Auth Key<br>Request the Group Identification User for each PBX group to generate a CRM Auth<br>Key for each individual PhoneBridge groups.<br>Tip: The CRM Auth Key can be generated from Setup > Developer Space > CRM Auth<br>Key                            |
|         | Install the Zoho PhoneBridge Adapter.<br>(This step may require your PBX administrator's assistance.)<br>- Download the Zoho PhoneBridge Adapter for your PBX system.<br>- Configure the Auth Key and other parameters in your PBX adapter. For more<br>details, Click Here |
|         |                                                                                                    |

Figure 3 : Asterisk PhoneBridge

4. Configure PhoneBridge Group with UCM extension as shown on figure below.

| Set up Zoho PhoneBridge G                                                 | roups                            |
|---------------------------------------------------------------------------|----------------------------------|
| PhoneBridge Name: User1                                                   | 0                                |
| Group Identification User1 • ?                                            | )                                |
| Associate CRM Group: None 🗸 ?                                             |                                  |
| PBX Dial Code:                                                            | (e.g ISD:1500;LOCAL:0)           |
| Users and Extensions<br>Specify the extension numbers for users of this Z | oho PhoneBridge group.           |
| User Name User Extension                                                  | Set as Default? Default DialCode |
| 1 User1 - 1200                                                            | -None- ▼                         |
|                                                                           | Save Cancel                      |

Figure 4: Setup PhoneBridge Group

The following table lists PhoneBridge settings:

#### Table 1: PhoneBridge settings

| PhoneBridge Name          | Set a name for the phonebridge.                |
|---------------------------|------------------------------------------------|
| Group Identification User | Choose a user from your ZOHO CRM users list.   |
| User Name                 | Choose the same user from ZOHO CRM users list. |
| User Extension            | Set the extension of the user.                 |

Note: Step 4 needs to be repeated for each UCM extension that will be used with ZOHO CRM.

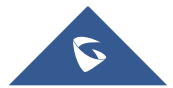

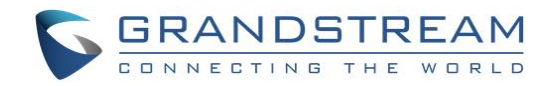

## **UCM6XXX CONFIGURATION FOR ZOHO V1**

The UCM6XXX series allow the following features using ZOHO CRM:

- Querying
- Updating
- Adding CDR records through ZOHO CRM APIs

Two steps are required to configure UCM6xxx with ZOHO CRM:

- 1. Admin Configuration.
- 2. User Configuration.

### **Admin Configuration**

This step is required to configure received calls, add contact phone number, Contact Lookups... These settings will apply to all UCM6XXX users that will be using ZOHO CRM.

ZOHO CRM configuration page can be accessed using admin login at "Web GUI→Value-Added Features→CRM".

| CRM                   |                                                                                                 |                                                          |                                                                                            |
|-----------------------|-------------------------------------------------------------------------------------------------|----------------------------------------------------------|--------------------------------------------------------------------------------------------|
|                       |                                                                                                 |                                                          |                                                                                            |
| CRM System:           | Zoho CRM (legacy v1 API)                                                                        | ×                                                        | ]                                                                                          |
|                       | Note: Zoho CRM (legacy v1 API) will n<br>be supported after 2019. Please use Z<br>CRM (v2 API). | o longer<br>Zoho                                         |                                                                                            |
| CRM Server Address:   | https://crm.zoho.com                                                                            | ~                                                        | ]                                                                                          |
| * Add Unknown Number: | Contacts                                                                                        | ~                                                        | ]                                                                                          |
| Contact Lookups:      | 0 item Available                                                                                | <<br><<br><<br><<br><<br><<br><<br><<br><<br><<br><<br>< | 3 items Selected   Look up in Contacts ta   Look up in Leads table   Look up in Accounts t |
|                       |                                                                                                 | J L                                                      |                                                                                            |

Figure 5: ZOHO CRM v1 Settings

1. Select **Zoho CRM (legacy v1 API)** from the "CRM System" dropdown list to use the ZOHO CRM and make similar configuration to the above, below are the details:

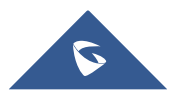

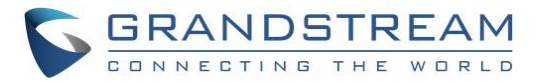

#### Table 2: ZOHO v1 CRM Settings

| CRM System         | Allows users to select a CRM system from the drop-down list, choose Zoho CRM (legacy v1 API) to use ZOHO CRM version 1.                                                                    |
|--------------------|----------------------------------------------------------------------------------------------------|
| CRM Server Address | Set the CRM Server to: <u>https://crm.zoho.com</u> or<br><u>https://crm.zoho.com.cn</u> if you are using UCM from China or<br><u>https://crm.zoho.eu</u> if you are using UCM from Europe. |
| Add Unknown Number | Allows to automatically save received calls from numbers not previously logged in ZOHO CRM and add contact phone number to specific table (Contacts, Leads).                               |
| Contact Lookups    | Selects CRM tables that will be used to lookup for contact details when making/receiving calls. Press to select where the UCM can perform the lookups on the CRM tables                    |

Once users finish configuring above settings using admin access:

- 2. Click on Save and Apply Changes
- 3. Logout from admin access.

### **User Configuration**

This configuration is per user, it will allow users to authenticate and sync up with ZOHO CRM platform.

Note: Admin Configuration needs to be set before enabling CRM for users.

- 1. Access to the UCM web GUI as user and go to "User Portal→Value-added Features→CRM User Settings".
- 2. Click on "Enable CRM".
- 3. Enter the **Security Token** associated with your ZOHO CRM account. Refer to [Generate Authentication Token].
- 4. Click on Save and Apply Changes

The status will change from "Logged Out" to "Logged In" and users can start using ZOHO CRM.

| <b>~</b> | Enable CRM:  |
|----------|--------------|
|          | Enable CRM : |

Figure 6: CRM User Settings

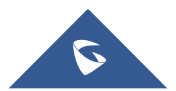

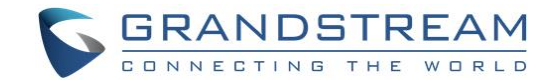

# **ZOHO V2 CRM CONFIGURATION**

To integrate ZOHO v2 CRM with UCM6XXX, we need firstly to configure ZOHO CRM with following main steps:

- 1. Generate Client ID and Client Secret
- 2. Generate Refresh Token

### **Generate Client ID and Client Secret**

To generate Client ID and Client Secret in API mode, do the following:

- 1. Log in to Zoho CRM.
- 2. Go to accounts.zoho.com/developerconsole.
- 3. Click Add Client ID.
- 4. Enter a valid Client Name and Client Domain.
- 5. Enter **Authorized redirect URIs**. It is the callback URL that should be given while registering your app with Zoho. This determines where the API server has to redirect the user after completing the authorization flow. The value of this parameter must exactly match with one of the **redirect\_uri** values that is listed for your project in the Zoho's Developer Console.

|          | <b>API</b><br>Credentials      |   |
|----------|--------------------------------|---|
| Create   | Zoho Client ID                 |   |
| Client   | Name                           |   |
| Enter th | ne valid client name           | _ |
| Client   | Domain                         |   |
| eg: you  | rdomain.com                    | _ |
| Author   | ized redirect URIs             |   |
| http://w | /ww.example.com/oauth2callback |   |
| Creat    | e Cancel                       |   |
|          |                                |   |

Figure 7: Create Zoho Client ID

Once your app is registered, you will receive the following details:

- **client\_id**: It is the id generated from Zoho's Developer Console . For applications that use the OAuth 2.0 protocol to call Writer APIs, this client ID will be used to generate an **access\_token**.
- **client\_secret**: The client secret code that is generated from the Zoho's Developer Console.

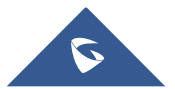

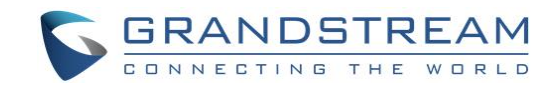

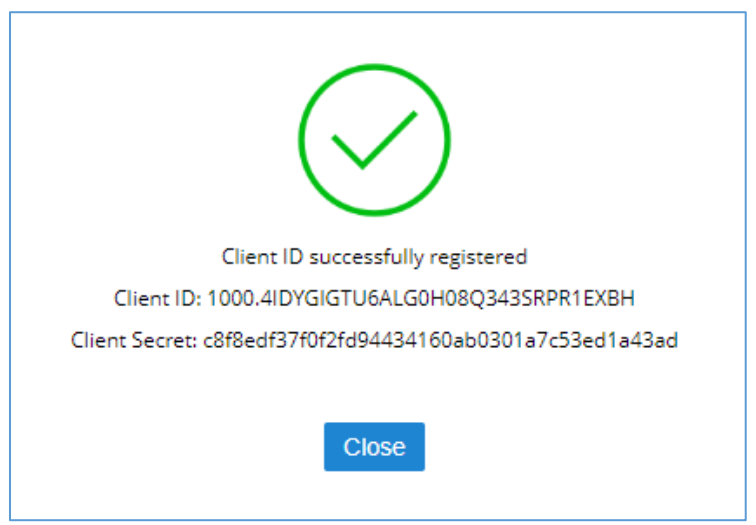

Figure 8: Client ID successfully registered

#### Note:

If you don't have a domain name and a redirect URL, you can use dummy values in their place and register your client.

#### **Authorization Request**

To authorize your application, you need to redirect the user of the client application to the suitable authorization endpoint. On successful login, Zoho CRM will call your redirect URI along with an authorization code.

You can obtain the grant token in one of the following ways:

- Redirection-based code generation
- Self-Client option

In this guide we will be using the Self-Client option since our application does not have a domain and a redirect URL.

#### **Self-Client option**

1. Click on the vertical-ellipsis on the client row and select Self-Client.

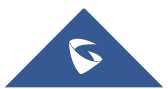

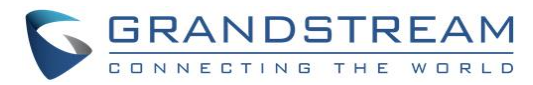

| Add Client ID |                                     |                |             |  |  |  |
|---------------|-------------------------------------|----------------|-------------|--|--|--|
| Client Name   | Client ID                           | Time generated |             |  |  |  |
| 690309267     | 1000.NOQM7MH2QGMW0GDRM04JTLUUX4YICH | 23/12/19       |             |  |  |  |
| user          | 1000.1WRX767077IRXHNY4S3ZK7ZYN4HTMH | 08/01/20       | :           |  |  |  |
|               |                                     |                | Edit        |  |  |  |
|               |                                     |                | Delete      |  |  |  |
|               |                                     |                | Multi-DC    |  |  |  |
|               |                                     |                | Self client |  |  |  |

Figure 9: Self Client method

2. Enter valid scope for the client. You can enter multiples scope for a client at a time. In this guide we used the following Scope:

#### ZohoCRM.modules.leads.ALL,ZohoCRM.modules.deals.ALL,ZohoCRM.settings.ALL

3. Choose the expiry time from the drop-down. This indicates the time the grant token(code) is valid for.

| 6-1 |                                                                                   |
|-----|-----------------------------------------------------------------------------------|
| Sel | rclient                                                                           |
| -   | cope:<br>ZohoCRM.modules.leads.ALL,ZohoCRM.modules.deals.ALL,ZohoCRM.settings.ALL |
|     | soning 10 minutes                                                                 |

Figure 10: Get the grant token(code)

- 4. Click View Code to display the code. This is the Grant Token. Save this code and click Close.
- 5. Use this grant token to Generate Access and Refresh Tokens.

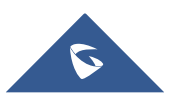

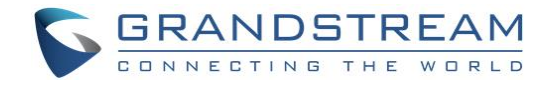

### **Generate Refresh Token**

To generate the refresh token, user needs to make a POST request with the following URL: <u>https://accounts.zoho.com/oauth/v2/token</u> and the below parameters in the body of the request:

#### Table 3: URL parameters

| Parameter     | Description                                                               |
|---------------|---------------------------------------------------------------------------|
| grant_type    | Enter the value as "authorization_code".                                  |
| client_id     | Specify client-id obtained from the connected app.                        |
| client_secret | Specify client-secret obtained from the connected app.                    |
| redirect_uri  | Specify the Callback URL that you registered during the app registration. |
| code          | Enter the grant token generated from previous step.                       |

If the request is successful, you would receive the following:

"access\_token": "{access\_token}", "refresh\_token": "{refresh\_token}", "api\_domain": "https://www.zohoapis.com", "token\_type": "Bearer", "expires\_in": 3600

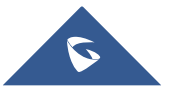

}

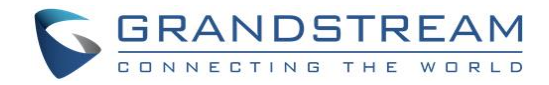

# **UCM6XXX CONFIGURATION FOR ZOHO V2**

The UCM6XXX series allow the following features using ZOHO CRM:

- Querying
- Updating
- Adding CDR records through ZOHO CRM APIs

Two steps are required to configure UCM6xxx with ZOHO CRM:

- 1. Admin Configuration.
- 2. User Configuration.

### **Admin Configuration**

This step is required to configure received calls, add contact phone number, Contact Lookup etc. These settings will apply to all UCM6XXX users that will be using ZOHO CRM .

ZOHO CRM configuration page can be accessed using admin login at "Web GUI → Value-Added Features

→ CRM".

| CRM                    |                          |   |                                                                                            |
|------------------------|--------------------------|---|--------------------------------------------------------------------------------------------|
|                        |                          |   |                                                                                            |
| CRM System:            | Zoho CRM (v2 API)        | ~ | ]                                                                                          |
| CRM Server Address:    | https://www.zohoapis.com | ~ | ]                                                                                          |
| * Add Unknown Number : | Contacts                 | ~ | ]                                                                                          |
| Contact Lookups:       | 0 item Available         | < | 3 items Selected   Look up in Contacts ta   Look up in Leads table   Look up in Accounts t |

Figure 11: Zoho CRM v2 Settings

1. Select **Zoho CRM** (v2 API) from the "CRM System" dropdown list to use the ZOHO CRM and make similar configuration to the above, below are the details:

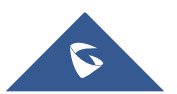

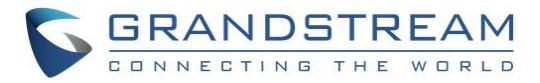

#### Table 4: Zoho v2 CRM Settings

| CRM System         | Allows users to select a CRM system from the drop-down list, choose Zoho CRM (v2 API) to use ZOHO CRM version 2.                                                                                       |
|--------------------|----------------------------------------------------------------------------------------------------|
| CRM Server Address | Set the CRM Server to: <u>https://crm.zohoapis.com</u> or<br><u>https://crm.zohoapis.com.cn</u> if you are using UCM from China or<br><u>https://www.zohoapis.eu</u> if you are using UCM from Europe. |
| Add Unknown Number | Allows to automatically save received calls from numbers not previously logged in ZOHO CRM and add contact phone number to specific table (Contacts, Leads).                                           |
| Contact Lookups    | Selects CRM tables that will be used to lookup for contact details when making/receiving calls. Press to select where the UCM can perform the lookups on the CRM tables                                |

Once users finish configuring above settings using admin access:

- 2. Click on Save and Apply Changes
- 3. Logout from admin access.

### **User Configuration**

This configuration is per user, it will allow users to authenticate and sync up with ZOHO CRM platform.

Note: Admin Configuration needs to be set before enabling CRM for users.

- Access to the UCM web GUI as user and go to "User Portal→Value-added Features→CRM User Settings".
- 2. Click on "Enable CRM".
- 3. Enter the generated Client ID, Client Secret and Refresh Token with your ZOHO CRM account.
- 4. Click on Save and Apply Changes
- 5. The status will change from "Logged Out" to "Logged In" and users can start using ZOHO CRM.

| Menus 🗲                | CRM User Settings |                                    |
|------------------------|-------------------|------------------------------------|
| 😑 Basic Information 🕞  |                   |                                    |
| 👤 Personal Data 🗸 🗸    | Enable CRM :      |                                    |
| 📲 Value-added Featur 🔺 | * Client ID:      | 1000.1WRX767077IRXHNY4S3ZK7ZYN4F   |
| Fax Sending            | * Client Secret : | c4e37fa58b4c26392c40b899a6c973ba1; |
| Call Queue             | * Refresh Token : | 1000.07e10e836cdd9a56a88c1b7295b4  |
| Wakeup Service         | Login Status:     | Logged In                          |
| CRM User Settings      |                   |                                    |

#### Figure 12: CRM User Settings

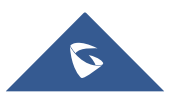

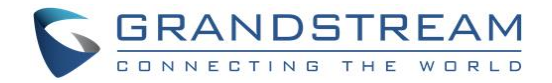

# **CONTACTS LOOKUP**

Using Grandstream Affinity software, users can receive incoming calls to their GXP IP Phones in their PC as well, the following link explains how to install and configure Grandstream Affinity software.

http://www.grandstream.com/sites/default/files/Resources/GS Affinity Guide.pdf

When receiving an incoming call from an existing contact on ZOHO CRM, the contact's name will be displayed on the phone's LCD and more data will be shown on GrandstreamAffinity application.

The following figure shows an example of the result.

|   |   | Incoming Call<br>Kris Marrier                                                                                      | ×<br>Accept |
|---|---|----------------------------------------------------------------------------------------------------|-------------|
|   |   | View Contact                                                                                                    | Reject      |
| < | 2 | CallType: Inbound<br>ID: 296886000000138092<br>Source: zohocrm<br>Type: contacts                                   |             |
|   |   | Mobile: 33674521352<br>Email: krismarrier@gmail.com<br>Address: 21224,Baltimore City,Baltimor<br>Runamuck PI #2808 | re,228      |

Figure 13: Call popup on GrandstreamAffinity

Users can click on the View Contact button to be redirected to contact's page for more details about the contact or to edit specific data.

New contacts will be automatically added to the CRM and it's up to the user to update their Data.

| □. | CONTACT NAME | ACCOUNT NAME | EMAIL                 | PHONE            | CONTACT OWNER |
|----|--------------|--------------|-----------------------|------------------|---------------|
|    | 0673173040   |              |                       | (067) 317-3040 🕓 | User1         |
|    | Kris Marrier | Grandstream  | krismarrier@gmail.com | 212621175203 🕓   | User1         |

Figure 14: New Contact added to "Contacts" Table

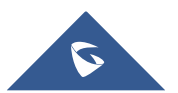

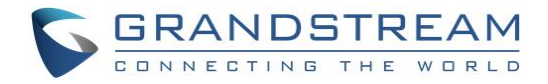

# **CALL REPORTING**

Users can see reports of their calls on ZOHO CRM from Reports  $\rightarrow$  Activity reports  $\rightarrow$  Todays Calls:

| SUBJECT                                        | CALL TYPE | CALL PURPOSE | CALL START TIME     | CALL DURATION | FULL NAME |
|------------------------------------------------|-----------|--------------|---------------------|---------------|-----------|
| Created Inbound Call from 212621175203 to 1200 | Inbound   |              | 01/04/2018 03:53 AM | 00:00         |           |
| Created Inbound Call from 0673173040 to 1200   | Inbound   |              | 01/04/2018 04:00 AM | 00:02         |           |
| Created Inbound Call from 212621175203 to 1200 | Inbound   |              | 01/04/2018 03:49 AM | 00:00         |           |
| Created Inbound Call from 212621175203 to 1200 | Inbound   |              | 01/04/2018 03:57 AM | 00:00         |           |
| TOTAL RECORDS IN THIS PAGE :4 RECORDS          |           | 1            |                     |               |           |

Figure 15: Call Reporting on ZOHO CRM

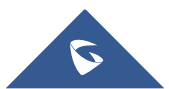